## How to Disable Some/All Chat Features for Students

- Start your Webex meeting
- Click on *Participant* in the menu bar
- Open Assign Privileges
- From the *Participant Privileges* window, you can select who the student can chat with (see page 2)

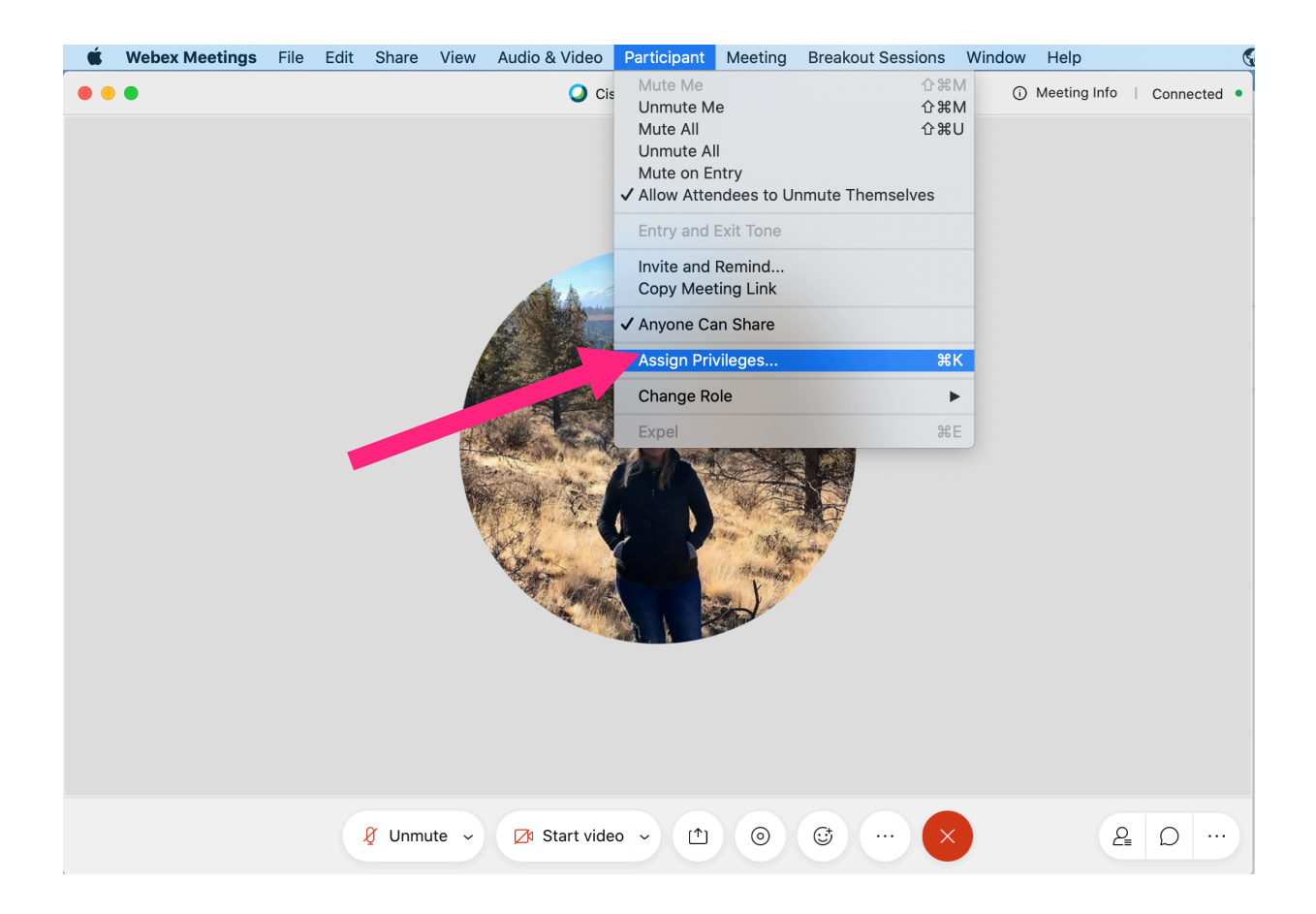

| Participant privileges |                           |                            |  |
|------------------------|---------------------------|----------------------------|--|
| All Participants       | Communicate Participants  |                            |  |
|                        | Participant can chat:     | Allow to:                  |  |
|                        | Privately with            | Contact Operator Privately |  |
|                        | V Host                    |                            |  |
|                        | Presenter                 |                            |  |
|                        | Other participants        |                            |  |
|                        | Publicly with             |                            |  |
|                        | Everyone                  |                            |  |
|                        |                           |                            |  |
|                        |                           |                            |  |
|                        | Assign all privileges     |                            |  |
|                        | Reset to Meeting Defaults | Cancel Assign              |  |
|                        |                           |                            |  |

Participant privileges

Participant can chat:

Privately with

Publicly with

Host

Presenter

Everyone

Assign all privileges

Reset to Meeting Defaults

Other participants

Communicate

Participants

Cancel

Assign

Allow to:

**All Participants** 

## Chat only with Host, privately

This will allow students to send the Host (Teacher) private messages through Webex chat.

- Uncheck all boxes except Host
- Click Assign

## **Publicly Chat with Everyone**

Publicly means within your current Webex meeting.

This will allow all students to use the whole-group chat, reply to your general questions, type something for all to see, etc.

- Uncheck all boxes except Host and Everyone
- Click Assign